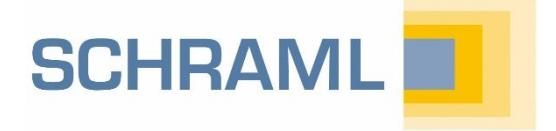

# OUICKINFO Konfiguration von SCHRAML Fernwirkstationen

### Darum geht es

Diese Kurzanleitung zeigt die notwendigen Einstellungen, um eine SCHRAML Fernwirkstation im AQASYS Prozessleitsystem anzulegen. Es wird bewusst nicht auf alle Konfigurationsmöglichkeiten eingegangen, um Ihnen einen schnellen und übersichtlichen Start beim Anlegen Ihrer ersten Außenstationen zu ermöglichen. Weitere Infos finden Sie im  $\rightarrow$  AQASYS 9 Handbuch.

#### 1. Hinzufügen von Fernwirkstationen

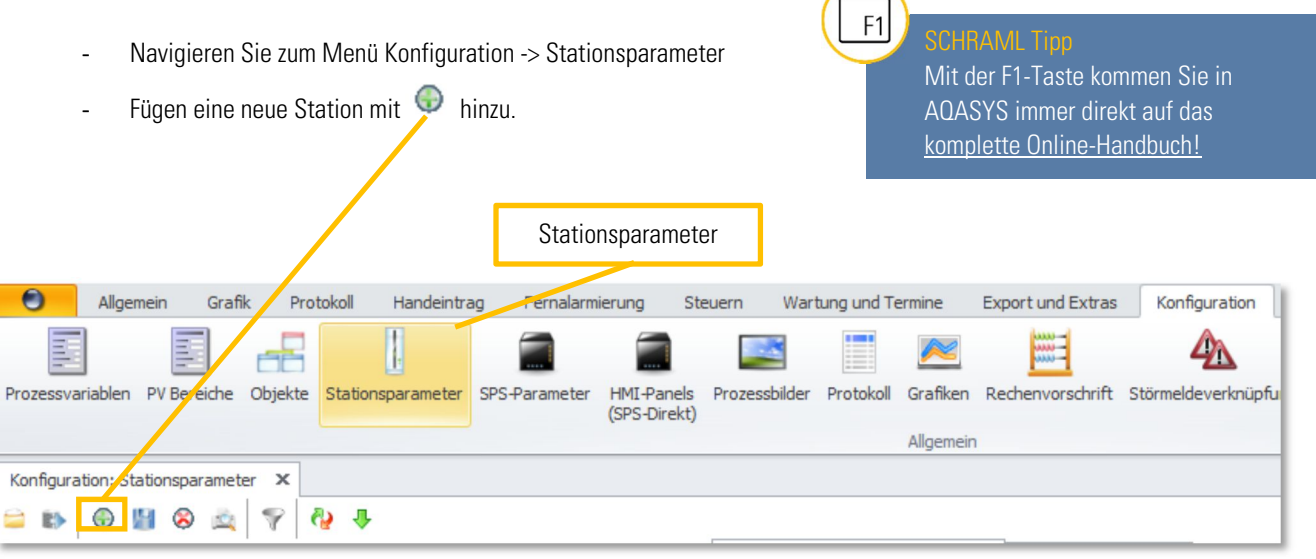

## 2. Stationsbezeichnung

Zunächst sind folgende Einstellungen notwendig:

- Knotennummer: Für den Normalfall, dass die angelegte Fernwirkstation direkt mit der Zentrale kommunizieren soll, ist hier keine Änderung notwendig (Knotennummer = 0). Falls Sie einen Fernwirkknoten oder Unterstationen eines

Fernwirkknotens einrichten möchten, ist hier die Knotennummer einzutragen. Für den Knoten selbst ist die Stationsnummer gleich der Knotennummer.

 Stationsname/Kurzbezeichnung: Geben Sie den vollständigen Namen und eine eindeutige Kurzbezeichnung für die Fernwirkstation an. Unter der Kurzbezeichnung wird die Fernwirkaußenstation im System geführt (betrifft Ausgabe auf Meldedrucker, Eintrag ins Meldearchiv, Fernalarmierung, etc.).

| Stationsparameter anzeigen/ändern | Device Störmeldungen  |                   |          |      |
|-----------------------------------|-----------------------|-------------------|----------|------|
| Bezeichnung                       |                       |                   |          | ^    |
| Stationsnummer                    | Knotennummer          | 8                 | ÷ 0      | \$   |
| Stationsname                      | Kurzbezeichnung       | Fernwirkstation 1 | FWST 1   |      |
| Sprachausgabe TTS                 |                       | Wasserwerk        |          |      |
| Station deaktivieren?             |                       | 🔘 Ja              | O Nein   |      |
| Diagnosemodus aktivieren?         |                       | 🔘 Ja              | Nein     |      |
| Rücklesen der DA/AA von Un        | terstation            | 🔘 Ja              | Nein     |      |
| Daten an Station übertragen       | ?                     | 🧿 Ja              | 🔘 Nein   |      |
| Analogwerte archivieren?          | Zählwert archivieren? | 🧿 Ja 🔊 🔘 N        | ein 🧿 Ja | Nein |
| Stationstyp                       | Linie                 | DSL               | - 0      | ÷    |

## 3. Stationstyp

Der in AQASYS gewählte Stationstyp muss mit dem an der FWL konfigurierten FW-Übertragungsweg kompatibel sein → QuickInfo Erstinbetriebnahme FWL4xx. Im Folgenden sind nur die aktuell wichtigsten Stationstypen DSL und LAN beschrieben.

- DSL: bei FW-Übertragungsweg GPRS oder DSL! Für DSL-Stationen sind keine weiteren Kommunikationseinstellungen in AQASYS notwendig. Optional kann für diesen Stationstyp eine Volumenüberwachung konfiguriert werden. Bei Überschreitung des konfigurierten Grenzwerts wird dann eine Meldung im Störmeldearchiv ausgegeben.
- LAN: bei FW-Übertragungsweg LAN Für LAN-Stationen muss unter Kommunikation die IP-Adresse der Station eingetragen werden.

## 4. Überprüfen der Fernwirkverbindung

Die bisher vorgenommenen Einstellungen reichen aus um eine Fernwirkverbindung zwischen Zentrale und der angelegten Außenstation herzustellen.

- Speichern Sie hierzu die Konfiguration durch Klick auf
- Navigieren Sie zu Steuern -> Anwählen und wählen Sie die Station an
- Ist die Station korrekt parametriert wechselt der Zustand auf "Eingewählt" und die Station liefert unter Protokoll -> Anzeigen -> Stations-Zeitstempel den aktuellen Zeitstempel

#### 5. Mengengerüst Prozessvariablen

Um PVs für die die neue Station anlegen zu können müssen im Reiter Mengengerüst Prozessvariablen Station ausreichend Variablen freigegeben werden. Ist die Station in AQASYS bereits angewählt worden, werden die mit der Fernwirklizenz maximal verfügbaren Variablen ausgegraut dargestellt.

| Mengengerüst Prozessvari | ablen Station   |      |     |      | ^ |
|--------------------------|-----------------|------|-----|------|---|
| > Analoge Eingänge       | Maximum Station | 256  | \$  | 256  |   |
| > Analoge Ausgänge       | Maximum Station | 512  | \$  | 512  |   |
| Zähler                   | Maximum Station | 64   | \$  | 64   |   |
| > Digitale Eingänge      | Maximum Station | 2048 | + - | 2048 |   |
| > Digitale Ausgänge      | Maximum Station | 2048 | + - | 2048 |   |

#### 6. Kommunikation

Unter dem Reiter Kommunikation kann die Aktualisierzeit der Fernwirkstation eingestellt werden. Diese bestimmt das Intervall, in dem die Fernwirkstation von der Zentrale abgefragt wird.

| Kommunikation                                         |             | ^ |
|-------------------------------------------------------|-------------|---|
| Telefonnummer der Station                             |             |   |
| 1. IP-Adresse der Zentrale 2. IP-Adresse der Zentrale |             |   |
| Tel. Nr. Station (Ersatzweoschaltung)                 |             |   |
| Aktualisierzeit                                       | 900         | + |
| Startzeit                                             | 00:00       | ÷ |
| Keep-Alive-Time (in Sekunden)                         | 300         | ÷ |
| Keine Aktualisierung                                  | 🔘 Ja 💿 Nein |   |

### 7. Meldung bei Kommunikationsstörung

Um bei Verbindungsstörung der Fernwirkstation eine Meldung im AQASYS Störmeldearchiv ausgeben zu lassen, muss unter dem Reiter Zusatz eine Priorität ungleich 0 ausgewählt werden. Die Meldung wird wie folgt parametriert:

- Min. Fehlermeldungswartezeit in Sekunden: Nach Ablauf dieser Zeit ohne Kommunikation wird eine Meldung erzeugt
- Meldetext f
  ür St
  örmeldedrucker: Ausgabetext im Meldearchiv bzw. St
  örmeldedrucker
- Ausgabeart: betrifft nur den Störmeldedrucker, d.h. bei "Keine Meldung" wird die Meldung nicht auf den Drucker ausgegeben, trotzdem aber im AQASYS Meldearchiv angezeigt

| Zusatz                                       |                    |                                      |     |   | ^ |
|----------------------------------------------|--------------------|--------------------------------------|-----|---|---|
| Priorität                                    | Prioritätenausgang | 1                                    | ÷ 0 | + | х |
| Min. Fehlermeldungs-Wartezeit in Sekunden    |                    | 1800                                 |     |   | + |
| Quittierungsausgang                          |                    | 0 +                                  |     |   | x |
| PV-Bereich Kommunikationsfehler Außenstation |                    | Standard                             |     |   | - |
| Ersatzweg                                    |                    |                                      |     |   | ~ |
| Optionen                                     |                    |                                      |     | ~ |   |
| SMS                                          |                    |                                      | ~   |   |   |
| Meldetext für Störmeldedrucker               |                    | Verbindungsstörung Fernwirkstation 1 |     |   |   |
| Ausgabeart                                   |                    | Keine Meldung                        |     |   | - |

## 8. Device Störmeldungen

Jeder Fernwirkstation können drei Device-Störmeldungen zugeordnet werden:

- Dev.-Störm. 1 zeigt eine Kopplungsstörung zwischen Fernwirkstation und einer (fremden) SPS an.
- Dev.-Störm. 2 gilt als beliebig zu vergebende Reservemeldung.
- Dev.-Störm. 3 zeigt eine Kopplungsstörung zwischen Fernwirkstation und einer SCHRAML SPS-Emulation (SPS-Stopp) an.

## A. Verwendung von Stationsnummern

| Stationsnummer | Bedeutung                                          |
|----------------|----------------------------------------------------|
| 0              | Zentrale:<br>a) Erste SPS-Linie (bei SPS-Kopplung) |
|                | b) I/Os von Erweiterungskarten (ohne SPS-Kopplung) |
| 1              | Zweite SPS-Linie                                   |
| 2              | I/Os von Erweiterungskarten (bei SPS-Kopplung)     |
| 3              | Logische I/Os                                      |
| 4              | Fäkalannahme                                       |
| 5              | Dritte SPS-Linie                                   |
| 6              | Vierte SPS-Linie                                   |
| 7              | Fünfte SPS-Linie                                   |
| >= 8           | Fernwirkstationen                                  |

## Noch Fragen?

support@schraml.de

Tel.: 08062 / 70 71-0

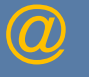

0

?

Link zu allen SCHRAML Handbüchern, weiteren QuickInfos, Technischen Anhängen, Checklisten usw. (Registrierung für den Kundenbereich der SCHRAML Website erforderlich!)

<u>Die Sammlung aller SCHRAML Dokumentationen (Handbücher etc.) finden Sie auch im AQASYS Installationsverzeichnis auf dem PLS-Rechner unter AQASYS\Documentation Manuals</u>